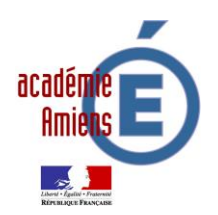

Sécurisation des accès Internet dans les écoles (Rappel et Aide à l'installation)

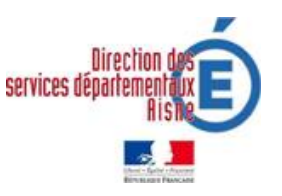

#### Rappel :

#### Extraits du Bulletin Officiel :

Le développement de l'usage de l'internet est une priorité nationale. Il doit s'accompagner des mesures de formation et de contrôle permettant d'assurer la sécurité des citoyens et notamment des mineurs....

...Au sein de l'éducation nationale, l'usage de l'internet dans les pratiques pédagogiques est déjà largement développé et se banalise avec le déploiement généralisé des accès au réseau dans les établissements scolaires...

...Cette banalisation des accès et des usages doit bénéficier de mesures d'accompagnement adaptées, destinées à faciliter le travail des équipes pédagogiques, tout en prenant en compte les impératifs de sécurité et notamment la protection des mineurs....

Texte de référence : BO n°9 du 26 février 2004 PROTECTION DU MILIEU SCOLAIRE Usage de l'internet dans le cadre pédagogique et protection des mineurs CIRCULAIRE N°2004-035 DU 18-2-2004 <u>http://www.education.gouv.fr/bo/2004/9/MENT0400337C.htm</u>

#### Installation du Proxy :

L'académie d'Amiens a mis en place depuis 2005, un système de protection pour l'ensemble des écoles et des établissements.

L'installation du Proxy est une obligation institutionnelle dès l'instant que l'ordinateur utilisé ou pouvant être utilisé par des élèves est connecté à Internet.

Un certain nombre de sites peuvent présenter un contenu préjudiciable voire illégal, pour les élèves mineurs ou l'ensemble de la communauté éducative. La navigation libre sur l'Internet est un processus de passage d'un site à un autre, parfois sans lien entre eux. Afin d'éviter l'accès à des sites inappropriés (par exemple pornographiques, pédophile, xénophobes, racistes, antisémites, violents, ...), la navigation sur l'Internet doit être contrôlée.

http://www.educnet.education.fr/chrgt/GuidePratiqueFiltrage.pdf

### A l'attention des Directrices et Directeurs des écoles :

Vous trouverez dans les pages suivantes, les procédures d'installation du proxy. Le conseiller TICE de la circonscription pourra vous accompagner dans cette installation. Même si l'objet de ce courrier est de vous permettre de réaliser cette opération de façon autonome.

## Procédure pour le paramétrage du Proxy avec Mozilla Firefox

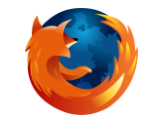

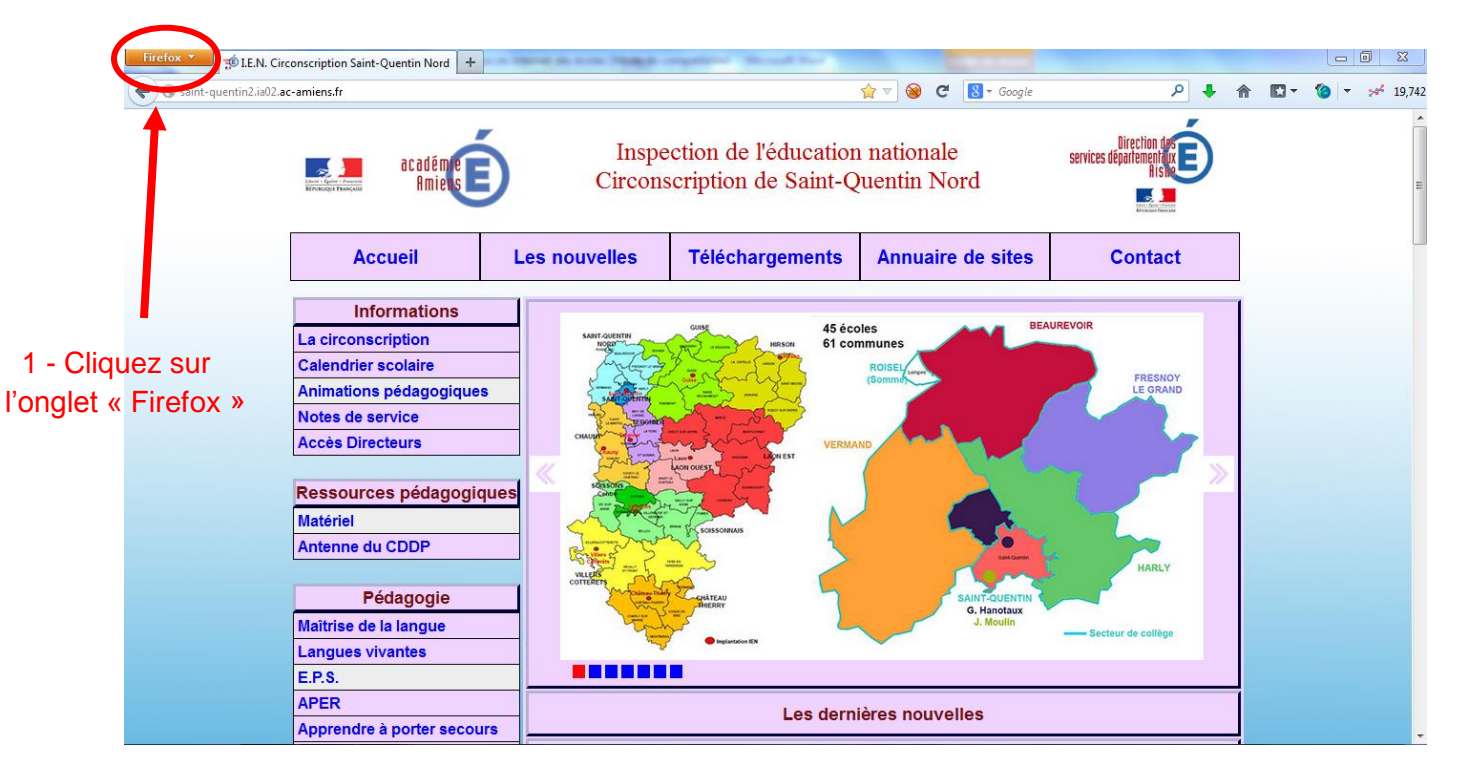

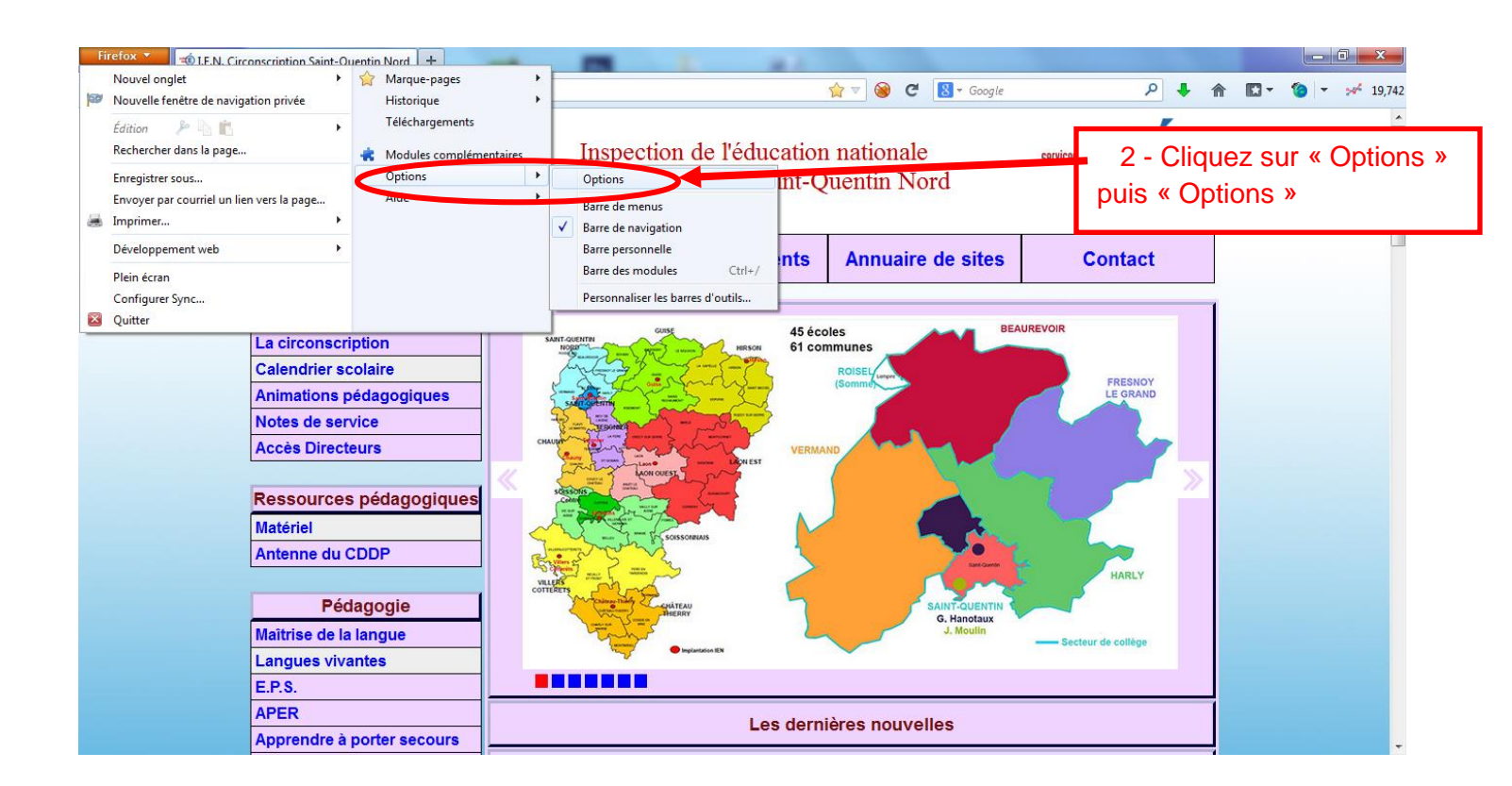

| 3 - Cliquez sur « Avancé »                                                                                                    |
|----------------------------------------------------------------------------------------------------|
| Options X                                                                                                    |
| Général Onglets Contenu Applications Vie privée Sécurité Sync Avancé                                                                                                    |
| Généra Réseau Mises à jour Chiffrement                                                                                                    |
| Connerion<br>Configurer la façon dont Firefox se connecte à Internet                                                                                                    |
| Stockage hors connexion<br>Le cache utilise actuellement 45,5 Mo d'espace disque <u>V</u> ider le cache maintenant                                                                                      |
| <ul> <li>Modifier la gestion automatique du cache</li> <li>Limiter le cache à 1024 → Mo d'espace disque</li> <li>Avertr lorsqu'un site demande de conserver des données pour une utilisation</li> </ul> |
| Les sites suivants ont des données enregistrées pour une utilisation hors<br>connexion :                                                                                                    |
| 4 - Cliquez sur « Réseau » 5 - Cliquez sur « Paramètres »                                                                                                    |
| OK Annuler A <u>i</u> de                                                                                                    |

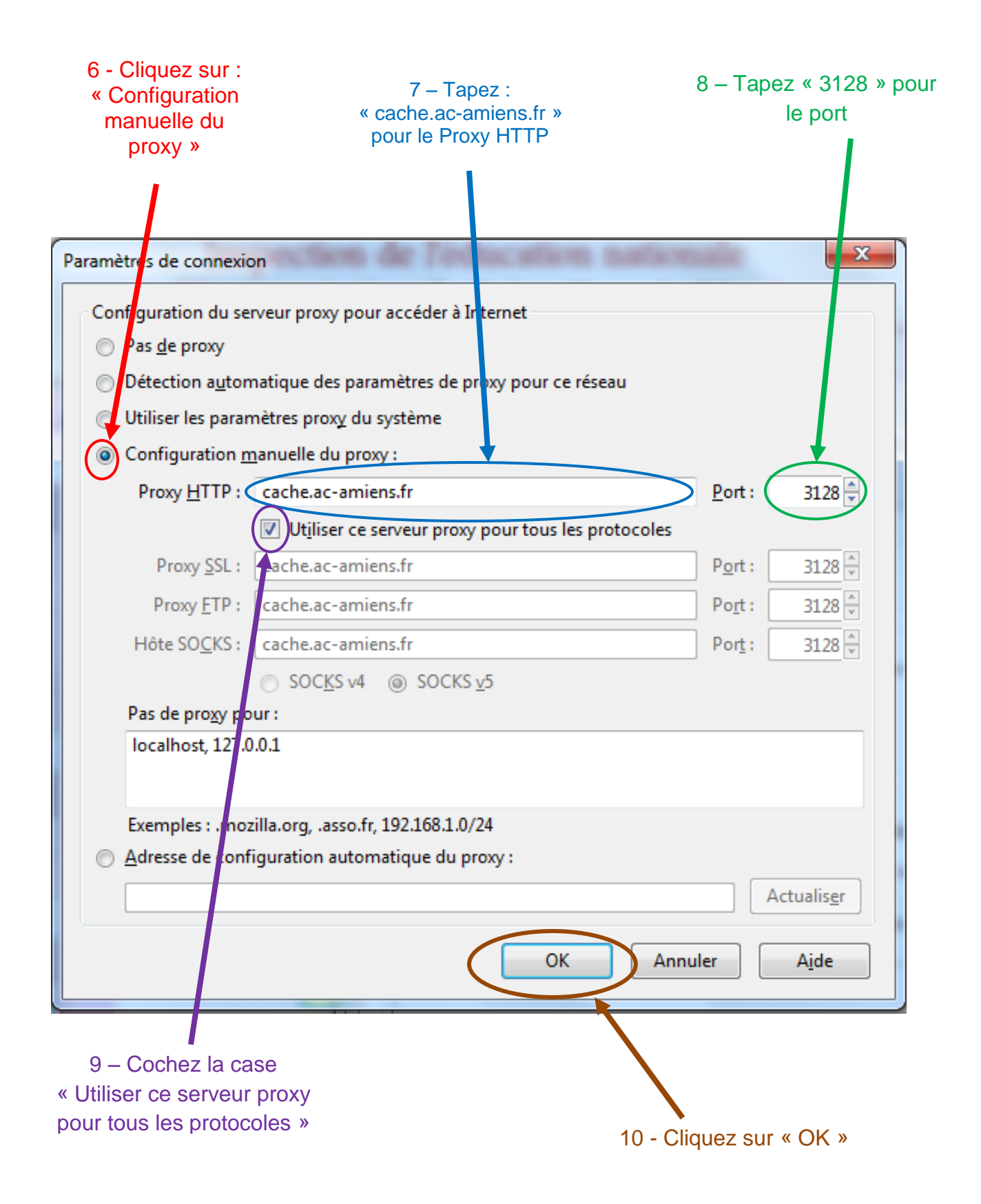

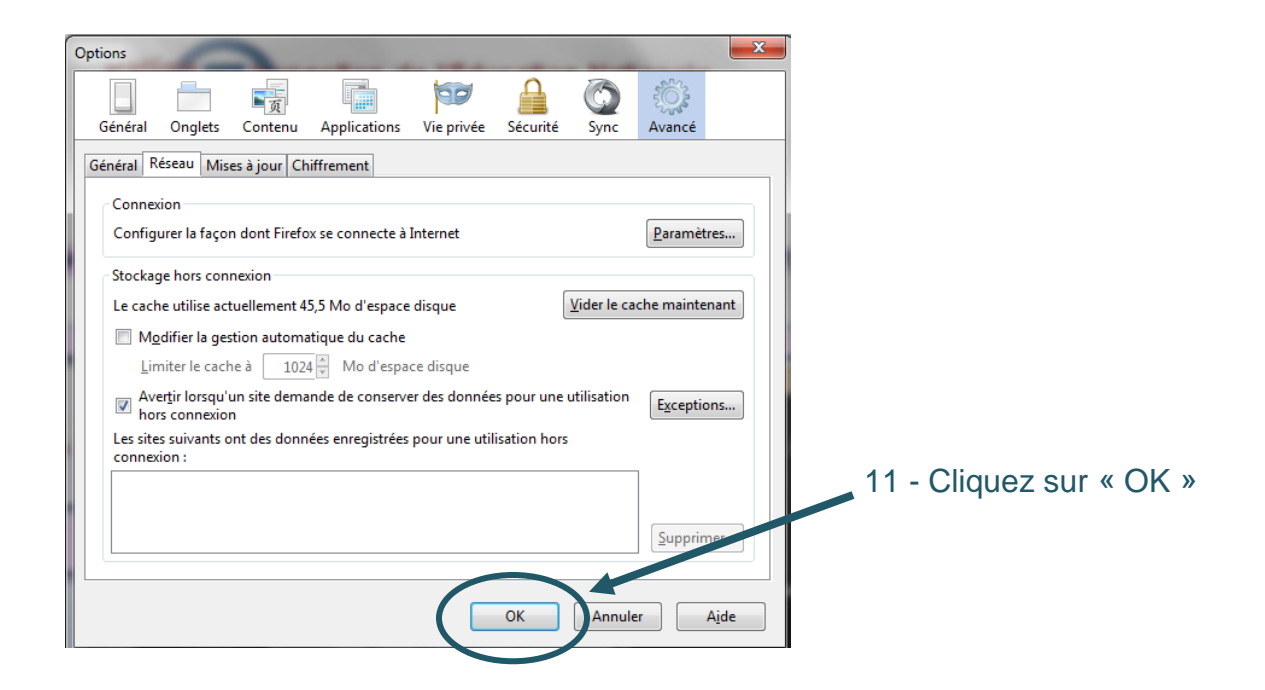

- 12 Fermez Mozilla Firefox.
- 13 Lors de son prochain lancement, une nouvelle fenêtre apparaît :

| RNE de                                                   | e l'école                                                                                     |                               |
|----------------------------------------------------------|-----------------------------------------------------------------------------------------------|-------------------------------|
| Authentification requise                                 |                                                                                               | 23                            |
| Le proxy moz-pro<br>Le site indique : «<br>Utilisateur : | oxy://cache.ac-amiens.fr:3128 demande un nom d'ut<br>« Plateforme de Filtrage Academique V2 » | ilisateur et un mot de passe. |
| Mot de passe :                                           |                                                                                               |                               |
|                                                          | OK Annuler                                                                                    |                               |
|                                                          |                                                                                               |                               |

# A demander au conseiller TICE de la circonscription

<u>Remarque</u> : cette fenêtre doit apparaître à chaque lancement de Mozilla Firefox.

Si elle n'apparaît pas, c'est que le proxy n'est pas configuré.

Procédure pour le paramétrage du Proxy avec Internet Explorer

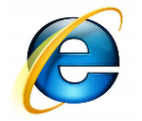

1 - Cliquez sur l'icône à

droite

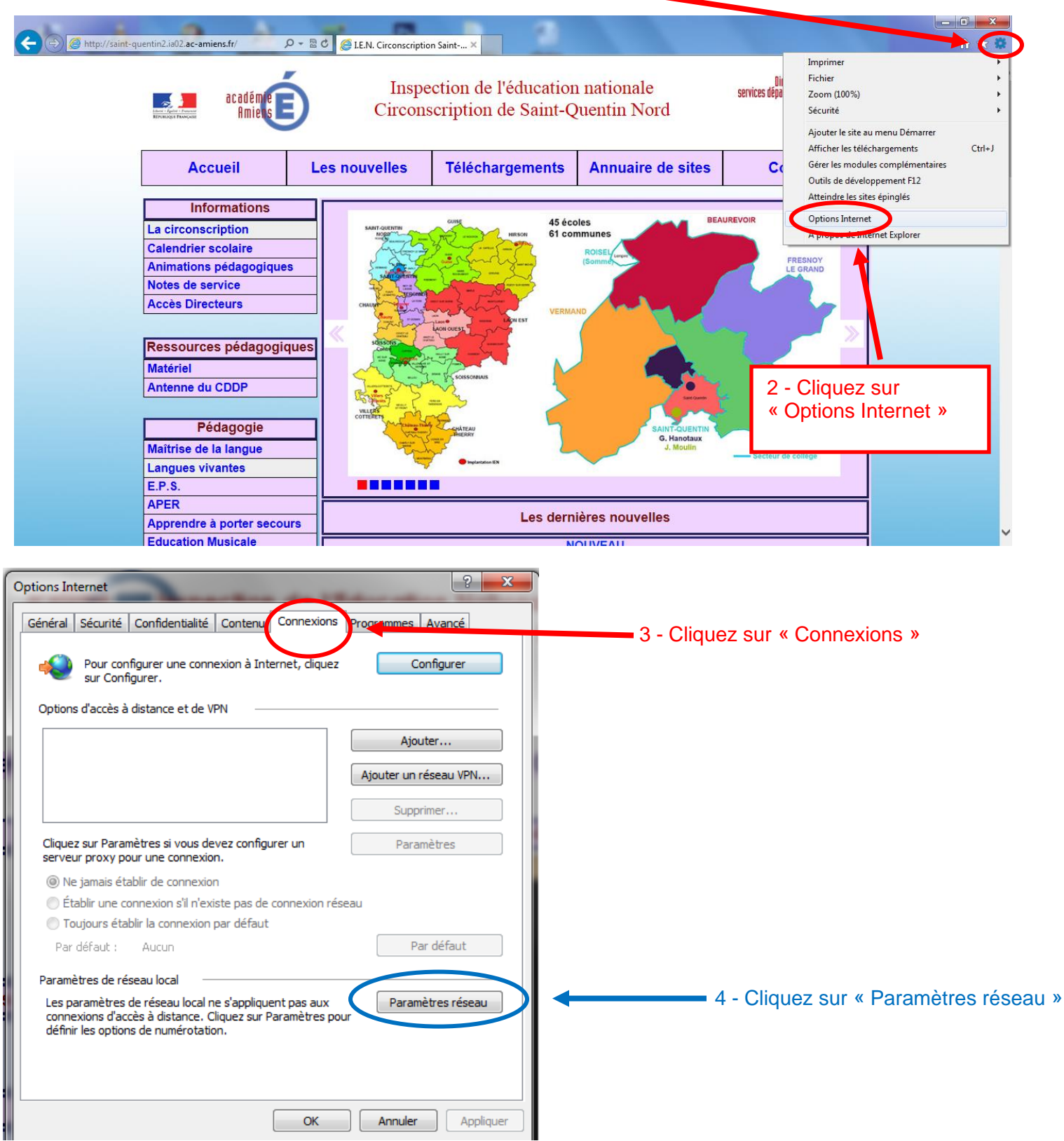

| 6 – Tapez<br>cache.ac-amiens.fr » en adresse                                                                                                    | Configuration automatique<br>La configuration automatique<br>garantir leur utilisation, désau<br>Détecter automatiquemen<br>Utiliser un script de config<br>Adresse :<br>Serveur proxy<br>Utiliser un serveur proxy (<br>Serveur proxy<br>Utiliser un serveur proxy (<br>Cache.ac-action)<br>Ne pas utiliser de server                         | e peut annuler les paramètre<br>ctivez la configuration autor<br>nt les paramètres de connex<br>juration automatique<br>pour votre réseau local (ces<br>jexions d'accès à distance o<br>amiens Port : 3<br>eur proxy pour les auresse | es manuels. Pour<br>natique.<br>dion<br>e paramètres ne<br>u VPN).<br>128 Avancé<br>s locales |
|----------------------------------------------------------------------------------------------------|----------------------------------------------------------------------------------------------------|----------------------------------------------------------------------------------------------------|-----------------------------------------------------------------------------------------------|
| 6 – Tapez<br>cache.ac-amiens.fr » en adresse                                                                                                    | La configuration automatique<br>garantir leur utilisation, désau<br>Détecter automatiquemen<br>Utiliser un script de config<br>Adresse :<br>Serveur proxy<br>Utiliser un serveur proxy point<br>s'appliquent pas aux config<br>Adresse :<br>Cache.ac-action<br>Ne pas utiliser de server                                                       | e peut annuler les paramètre<br>ctivez la configuration autor<br>nt les paramètres de connex<br>juration automatique<br>pour votre réseau local (ces<br>jexions d'accès à distance o<br>amiens Port : 3<br>ear proxy pour les auresse | es manuels. Pour<br>matique.<br>dion<br>e paramètres ne<br>u VPN).<br>128 Avancé<br>s locales |
| 6 – Tapez<br>cache.ac-amiens.fr » en adresse                                                                                                    | <ul> <li>Détecter automatiquement</li> <li>Utiliser un script de config<br/>Adresse :</li> <li>Serveur proxy</li> <li>Utiliser un serveur proxy postigient pas aux config<br/>s'appliquent pas aux config<br/>Adresse :</li> <li>Adresse :</li> <li>Détecter automatiquement</li> <li>Cache.ac-4</li> <li>Ne pas utiliser de server</li> </ul> | nt les paramètres de connex<br>juration automatique<br>pour votre réseau local (ces<br>jexions d'accès à distance o<br>amiens Port : 3<br>cor proxy pour les auresse                                                                  | cion<br>s paramètres ne<br>u VPN).<br>128 Avancé<br>s locales                                 |
| 6 – Tapez<br>cache.ac-amiens.fr » en adresse                                                                                                    | Serveur proxy<br>Utiliser un serveur proxy p<br>s'appliquent pas aux conn<br>Adresse:<br>Cache.ac-a<br>Ne pas utiliser de serv                                                                                                    | pour votre réseau local (ces<br>lexions d'accès à distance o<br>amiens Port : 3<br>ear proxy pour les auresse                                                                                                    | s paramètres ne<br>u VPN).<br>128 Avancé<br>s locales                                         |
| cache.ac-amiens.fr » en adresse                                                                                                    | 🔲 Ne pas utiliser <del>de serv</del>                                                                                                    | rear proxy pour les auresse                                                                                                    | s locales                                                                                     |
|                                                                                                    |                                                                                                    |                                                                                                    |                                                                                               |
|                                                                                                    |                                                                                                    |                                                                                                    | OK Annuler                                                                                    |
| 7 – Tap                                                                                                    | ez « 3128 » pour le port                                                                                                    |                                                                                                    | K                                                                                             |
|                                                                                                    |                                                                                                    |                                                                                                    | 8 - Cliquez sur « OK                                                                          |
| Options Internet                                                                                                    | ? ×                                                                                                    |                                                                                                    |                                                                                               |
| Général Sécurité Confidentialité Contenu Connexions Progra                                                                                                   | mes Avancé                                                                                                    |                                                                                                    |                                                                                               |
| Pour configurer une connexion à Internet, cliquez                                                                                                    | Configurer                                                                                                    |                                                                                                    |                                                                                               |
| Options d'accès à distance et de VPN                                                                                                    |                                                                                                    |                                                                                                    |                                                                                               |
| Ainu                                                                                                    | Ajouter                                                                                                    |                                                                                                    |                                                                                               |
|                                                                                                    | Supprimer                                                                                                    |                                                                                                    |                                                                                               |
| Cliquez sur Paramètres si vous devez configurer un serveur proxy pour une connexion.                                                                         | Paramètres                                                                                                    |                                                                                                    |                                                                                               |
| Ne jamais établir de connexion     Établir une connexion s'il n'existe pas de connexion réseau                                                               |                                                                                                    |                                                                                                    |                                                                                               |
| Toujours établir la connexion par défaut Par défaut : Aucun                                                                                                  | Par défaut                                                                                                    |                                                                                                    |                                                                                               |
| Paramètres de réseau local                                                                                                    |                                                                                                    |                                                                                                    |                                                                                               |
| Les paramètres de réseau local ne s'appliquent pas aux<br>connexions d'accès à distance. Cliquez sur Paramètres pour<br>définir les options de numérotation. | Paramètres réseau 9 - Cl                                                                                                    | iquez sur « OK »                                                                                                    |                                                                                               |
|                                                                                                    |                                                                                                    |                                                                                                    |                                                                                               |
|                                                                                                    | nuler Appliquer                                                                                                    |                                                                                                    |                                                                                               |

- 12 Fermez Internet Explorer.
- 13 Lors de son prochain lancement, une nouvelle fenêtre apparaît :

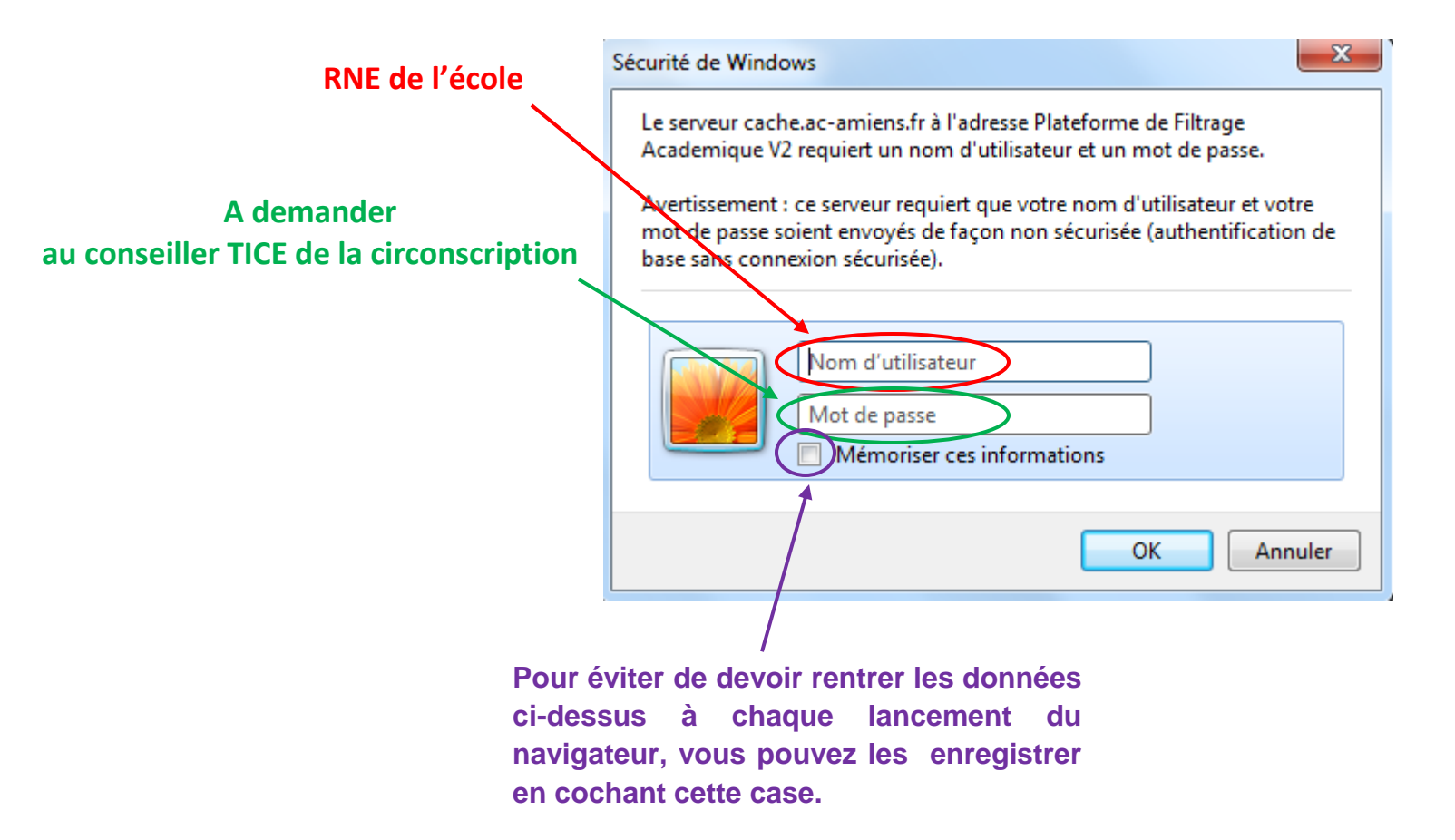

Remarque : cette fenêtre doit apparaître à chaque lancement d'Internet Explorer.

Si elle n'apparaît pas, c'est que le proxy n'est pas configuré.